# Site internet de l'école Courbet (Ornans)

Adresse : <u>http://prim-gustave-courbet-ornans.ac-besancon.fr/</u>

Ce site a été créé par l'éducation nationale. Il est géré par un système CMS qu'on appelle wordpress. Chaque enseignant-e dispose d'une page sur ce site qui correspond à sa classe et sur laquelle vous pouvez éditer du contenu.

Voici la démarche à suivre.

#### Étape 1 : Connection enseignant-e-s

Tout d'abord, il faut vous connecter avec votre login (votre adresse mail @ac-besancon) et votre mot de passe (que vous avez reçu par e-mail). Pour cela il faut vous rendre tout en bas de la home page et cliquer sur « Accès professeur ».

| Bienvenue!                                                              |
|-------------------------------------------------------------------------|
| Bienvenue sur le site du groupe scolaire Courbet                        |
| Vous trouverez des informations diverses sur l'école, suivez les menus. |
|                                                                         |
|                                                                         |
| Accès professeur     Contacts / Mentions légales                        |
| Groupe Scolaire Courbet                                                 |

Ensuite vous entrez votre login (adresse mail) et mot de passe dans la fenêtre wordpress et vous cliquez sur « Se connecter »

| Identifiant ou adresse e- | -mail |
|---------------------------|-------|
| Mot de passe              | ۲     |
| protection par reCAPTC    | на    |

## Étape 2 : Créer un article

Une fois connecté, vous arrivez sur l'interface de gestion qu'on appelle le « Tableau de bord ». Ça ressemble à ça :

| 🚓 Mes sites 🔏 Groupe Scolaire Courbet 🛡 0 🕂 Créer 🛗 Évènements Bonjour, grangeculture 🛛 |                                                 |                                             |                      |                                      |                    |            |  |  |  |  |
|-----------------------------------------------------------------------------------------|-------------------------------------------------|---------------------------------------------|----------------------|--------------------------------------|--------------------|------------|--|--|--|--|
| 🖚 Tableau de bord 🖕 Tableau, de bord                                                    |                                                 |                                             | Options de l'écran ▼ | Aide 🔻                               |                    |            |  |  |  |  |
| Annual                                                                                  | Tableau de bolo                                 | 4                                           |                      |                                      |                    |            |  |  |  |  |
| Mes sites                                                                               | D'un coup d'œil                                 | *                                           | E                    | Brouillon rapide                     |                    |            |  |  |  |  |
|                                                                                         | 🖈 41 articles                                   | <b>8</b> pages                              | 1                    | Titre                                |                    |            |  |  |  |  |
| 🖈 Articles                                                                              | WordPress 5.3.2 avec                            | e thème TwentyTen-ecole2.                   |                      |                                      |                    |            |  |  |  |  |
| m Évènements                                                                            |                                                 |                                             | 0                    | Contenu                              |                    |            |  |  |  |  |
| 9) Médias                                                                               | Activité 🔺                                      |                                             |                      | Qu'avez-vous en tête ?               |                    |            |  |  |  |  |
| Pages                                                                                   | Publié récemment                                |                                             |                      |                                      |                    |            |  |  |  |  |
| Commentaires                                                                            | 17 Mar, 19 h 09 min                             | Test article de Math                        | l                    |                                      |                    |            |  |  |  |  |
| 👹 Évènements                                                                            | 17 Mar, 18 h 28 min                             | Correction mardi 17 mars                    |                      | Enregistrer le brouillon             |                    |            |  |  |  |  |
| Sontact                                                                                 | 17 Mar, 16 h 29 min<br>ma classe                | CP Maths exercices complémentaires sur clic |                      |                                      |                    |            |  |  |  |  |
| 🗐 Gallery                                                                               | 17 Mar, 15 h 54 min                             | Calcul mental                               | E                    | Évènements et nouveautés Word        | Press              |            |  |  |  |  |
| Lightbox                                                                                | 17 Mar, 14 h 55 min                             | Chansons en anglais classe de S. Petit      | ,                    | Assister à un évènement à venir proc | he de chez vous. 🧷 |            |  |  |  |  |
|                                                                                         | A stude Medane Trib                             |                                             |                      | WordCamp Antwerp, Belgium            | vendredi 27        | 7 Mar 2020 |  |  |  |  |
| Apparence                                                                               | Actu de Modern Tribe                            |                                             |                      | Antwerp, Belgium                     |                    |            |  |  |  |  |
| Extensions                                                                              | We're Making Promoter Free Through June 1, 2020 |                                             |                      | WordCamp Paris 2020                  | vendredi 1         | 7 Avr 2020 |  |  |  |  |
| 📥 Utilisateurs                                                                          | Expect the Unexpecte                            | d: How to Cancel an Event You've Organized  |                      | Paris                                |                    |            |  |  |  |  |

Ça paraît un peu compliqué de prime abord mais dans votre cas, vous n'aurez à utiliser que très peu de fonction donc pas de panique.

Le principe est simple :

- Vous créez un « article » qui correspond à une leçon ou un travail à proposer aux enfants.
- Vous attribuez à cet article une « catégorie » qui correspond à votre classe
- Ensuite le système wordpress rangera l'article au bon endroit sur le site.

#### Voici le protocole en image :

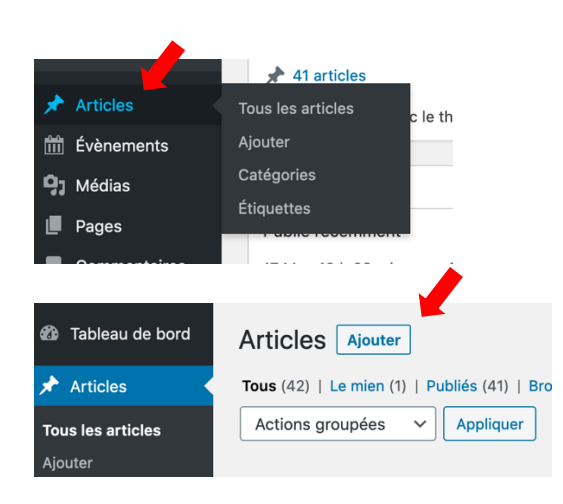

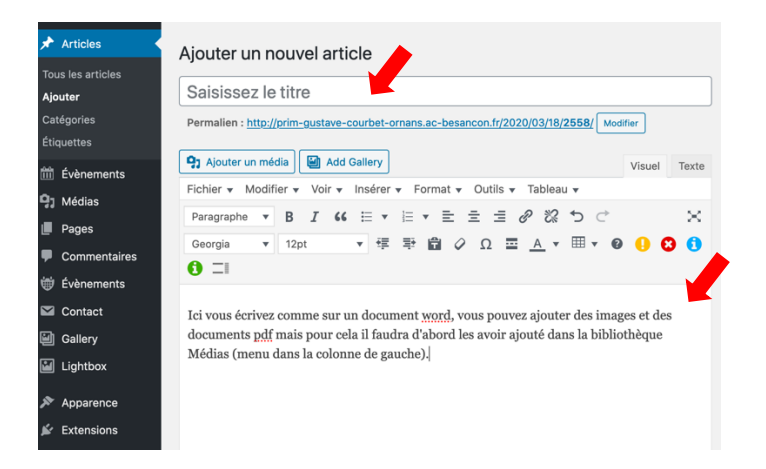

Pour ajouter un document (image ou pdf) en plus du texte, vous cliquez sur « ajouter un média » et vous suivez les étapes sur la bibliothèque (télécharger un document puis l'insérer dans l'article).

#### Étape 3 : Attribuez la catégorie (colonne de droite)

|                                         | Catégories                                                                                               |
|-----------------------------------------|----------------------------------------------------------------------------------------------------|
|                                         | Toutes Plus utilisés                                                                                     |
| Brouillon enregistré à 8 h 15 min 51 s. | <ul> <li>CE1 - CE2 : Mme Marot</li> <li>CE1 : Mme Longeot</li> <li>✓ CE2 - CM1 : Mme Querry /</li> </ul> |
|                                         | Mme Bertin                                                                                               |
|                                         | CLEX : Mme Roy CM1 - CM2 : école Parnoy                                                                  |
|                                         | CM1 - CM2 : Mme Amiotte-                                                                                 |

Cette étape est très importante ! Si votre article n'est pas rangé dans la bonne catégorie, il ne s'affichera pas au bon endroit.

## Étape 4 : Attribuez une image correspondant à la matière (facultatif)

Les images des matières ont été enregistrées dans la bibliothèque médias. Elles s'affichent automatiquement dans le bandeau du site. Si vous sautez cette étape, l'image qui s'affiche sera par défaut celle du site général.

|                         | Image mise e                                                                                                    | en avant        |                        |           |
|-------------------------|----------------------------------------------------------------------------------------------------|-----------------|------------------------|-----------|
|                         | Définir l'image                                                                                                    | e mise en avant |                        |           |
|                         |                                                                                                    |                 |                        |           |
|                         |                                                                                                    |                 | Version 5.3.2          |           |
|                         |                                                                                                    |                 |                        |           |
| Image mise en a         | avant                                                                                                    |                 |                        |           |
| Téléverser des fichiers | Bibliothèque de médi                                                                                                    | as              |                        |           |
| Filtrer les médias      |                                                                                                    |                 |                        | Recherche |
| Images                  | ✓ Toute:                                                                                                    | s les dates     | ~                      |           |
|                         | La promoto en angles (poince)<br>Folderis Review<br>La Alchere Regist<br>La Alchere Regist<br>La | ARE             |                        | ançais    |
| cation Physique et Sp   |                                                                                                    | MATHS           | stoire - Géogra<br>EMC |           |

## Étape 5 : Publier l'article

Une fois que vous avez fait tout ça, il vous reste à publier votre article.

| Publier                      |          |
|------------------------------|----------|
| Enregistrer le brouillon     | Aperçu   |
| État : Brouillon Modifier    |          |
| Visibilité : Public Modifier | <u> </u> |
| Publier tout de suite Moo    | difier   |
| Mettre à la corbeille        | Publier  |

## Étape 6 : Vérifier votre publication

Si vous avez bien respecté les étapes, l'article que vous avez ajouté doit apparaître sur la page du site de votre classe. Pour trouver cette page, vous allez sur le site (<u>http://prim-gustave-courbet-ornans.ac-besancon.fr/</u>) et vous consultez votre page en utilisant le menu qui est en-dessous du bandeau.

| Clase paserelle Biervenuel École maternelle | École élémentaire Calenda                 | der en en en en en en en en en en en en en                      |                                          |          |                |                |                |                |                    |
|---------------------------------------------|-------------------------------------------|-----------------------------------------------------------------|------------------------------------------|----------|----------------|----------------|----------------|----------------|--------------------|
| Bienvenue!                                  | Informations pratiques<br>Vie des classes | CLEX : Mme Roy                                                  | Calendrier<br>mars 2020                  |          |                |                |                |                |                    |
| Bienvenue sur le site du groupe :           | Partenaires école<br>scolaire Courbet     | CP – CE1 : Mme Petit<br>CP – CE1 : Mme Parrot                   | L<br>2                                   | M<br>3   | <b>M</b>       | <b>J</b>       | <b>v</b>       | <b>S</b><br>7  | <b>D</b><br>1<br>8 |
| Vous trouverez des informations diverses su | r l'école, suivez les menus               | CE1 : Mme Longeot<br>. CE1 – CE2 : Mme Marot                    | 9<br><b>16</b><br>23                     | 10<br>17 | 11<br>18<br>25 | 12<br>19<br>26 | 13<br>20<br>27 | 14<br>21<br>28 | 15<br>22<br>29     |
|                                             | -                                         | CE2 – CM1 : Mme Querry /<br>Mme Bertin<br>CM1 – CM2 : Mme Corté | 30<br>« Jui                              | 31       | 20             | 20             | 2. I           | 20             | E. U               |
|                                             | -                                         | CM1 – CM2 : Mme<br>Amiotte-Suchet                               | Catégories<br>Sélectionner une catégorie |          |                |                | 0              |                |                    |

Sur votre page, les articles se disposent les uns en-dessous des autres. Attention à être le plus explicite possible dans les titres des articles pour que les enfants puissent facilement se repérer.

#### Exemple :

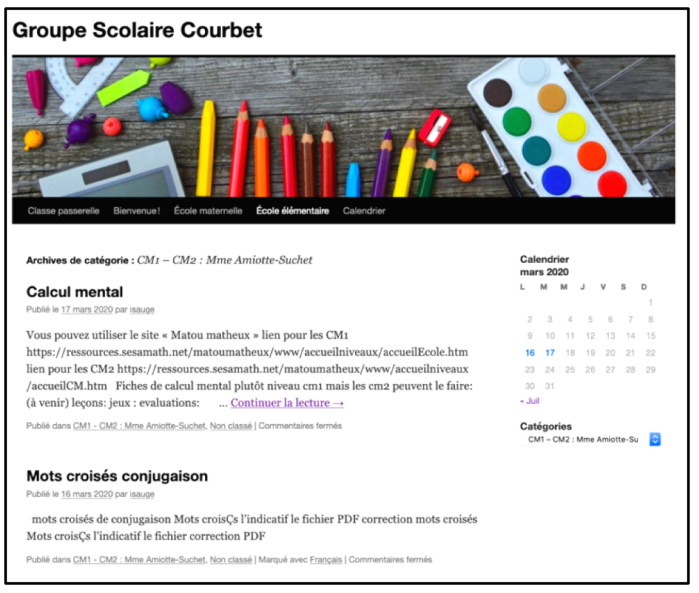

Et voilà, vous êtes maintenant éditeur(trice) de votre site internet ! Félicitation !

Bon travail à toutes et à tous.

Contactez-moi si vous avez des questions ou des problèmes :

Laurent Amiotte-Suchet 06 10 31 19 21 grangeculture@grangeculture.fr